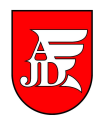

# <u>USOSweb – rejestracja na przedmioty do wyboru</u>

https://usosweb.ajd.czest.pl

Instrukcja zawiera podstawowe informację dla studentów jak zarejestrować się na *przedmioty do wyboru* w systemie **USOSweb**.

Opracowanie: Zespół Systemów Obsługi Studentów i E-learningu

#### 1. Logowanie do systemu.

Aby zalogować się do systemu **USOSweb** należy wejść na stronę <u>https://usosweb.ajd.czest.pl</u> i wybrać menu **DLA STUDENTÓW**, a następnie podać swój identyfikator – PESEL oraz hasło.

| USOS |                                                                    |                                                                                                    |                                                                                              | 📍 ZALOGUJ SIĘ                 | 🐺 koszyk |  |
|------|--------------------------------------------------------------------|----------------------------------------------------------------------------------------------------|----------------------------------------------------------------------------------------------|-------------------------------|----------|--|
| web  | AKT                                                                | 'UALNOŚCI   KATALOG   M                                                                                | ÓJ USOSWEB DLA STUDENTÓW C                                                                   | dla pracowników i moduły doda | TKOWE    |  |
|      | Logowan                                                            | ie do USOSw                                                                                            | eb                                                                                           |                               |          |  |
|      | Wprowadż s                                                         | wój identyfikator i h                                                                                  | nasło.                                                                                       |                               |          |  |
|      | Identyfikator:                                                     | *****                                                                                                  |                                                                                              |                               |          |  |
|      | Hasło:                                                             | •••••                                                                                                  | ZALOGU                                                                                       |                               |          |  |
|      | 🗖 Nigdy nie za:<br>🕅 Zasłoń wpro                                   | stania) identyfikatora<br>wadzany identyfikator<br>→ ;                                                 | zapomníałem hasła                                                                            |                               |          |  |
|      | Jeśli wprowadzisz ha<br>Powinieneś mieć włą<br>Obsługiwane przeglą | sło błędnie 4 razy, to Twoje ko<br>czoną obsługę ciasteczek oraz<br>įdarki to: Mozilla Firefox, Interr | nto zostanie zablokowane na 20 minut.<br>JavaScriptu w przeglądarce,<br>let Explorer, Opera, |                               |          |  |

Po poprawnym zalogowaniu powinniśmy zobaczyć poniższy ekran:

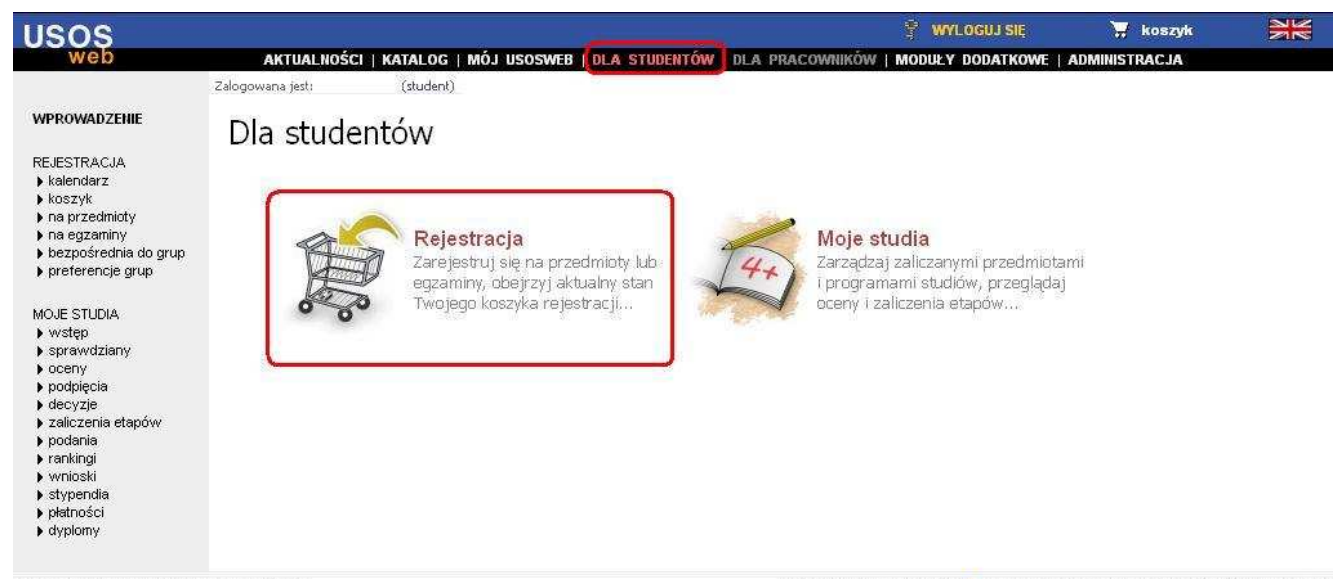

USOSweb: Uniwersytecki System Obsługi Studiów

Najlepiej działa z przeglądarką 🥘 FIREFOX II USOSweb 5.1.3.11493 (2011-09-30) II kontakt

#### 2. Rejestracja

Aby przejść do rejestracji na przedmioty wybieramy menu **Rejestracja**. W tym miejscu widzimy kalendarz możliwych swoich rejestracji.

Z najważniejszych informacji widzimy, czy dana rejestracja jest: w trakcie, zakończona,

*czy zablokowana*. Jaki mamy wybór np. *Zapisy na przedmiot 1 z 2* – ikona wyboru oraz aktywny link → *Przejdź do rejestracji* 

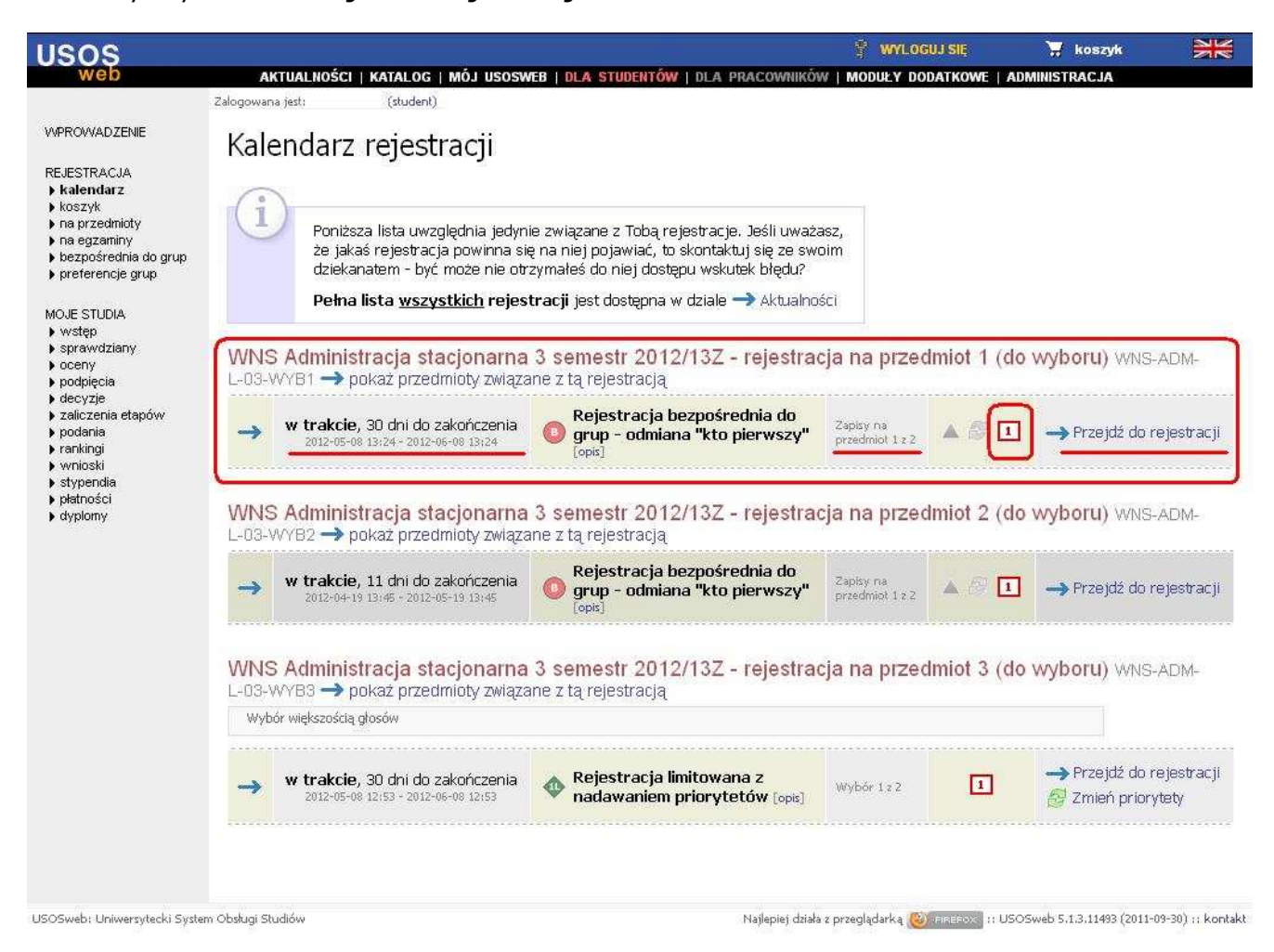

Po wybraniu odpowiedniej dla siebie rejestracji np. rejestracja na przedmiot 1 i kliknięcia linku → **Przejdź do rejestracji** widzimy przedmioty związane z danym wyborem.

Przy nazwie przedmiotu widzimy jakiego cyklu dydaktycznego dotyczy np. 12/13Z (rok akademicki 2012/13 semestr zimowy) oraz jakiego typu są to zajęcia i ile grup jest przewidzianych.

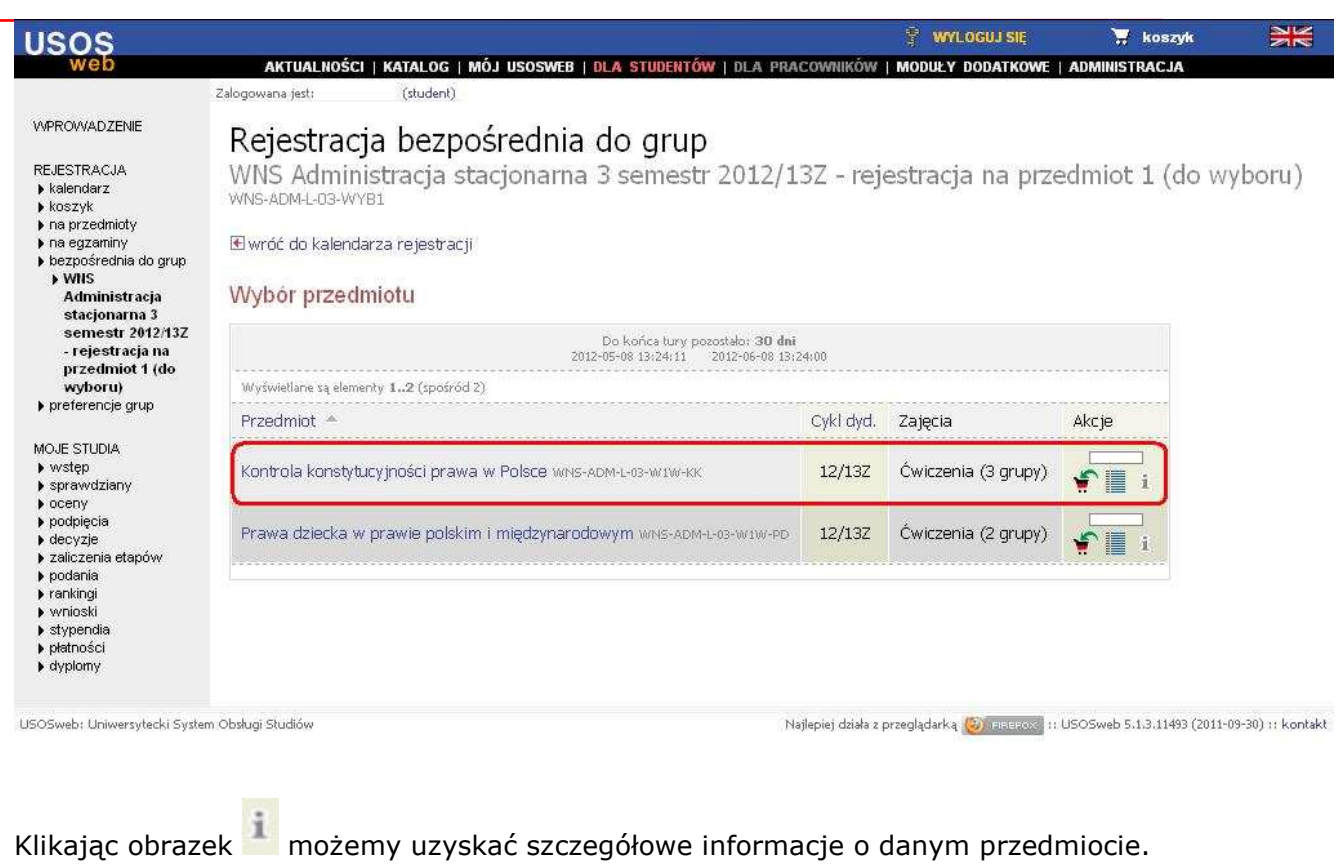

Ikona 📖 pozwala sprawdzić aktualnie zapełnione grupy zajęciowe z danego przedmiotu.

| USOS                                                                                                    |                          |                                                               |                                                 |                                   |                     |                  | 1                     | WYLOGUJ SIĘ                         | 🐺 koszyk                         |              |
|----------------------------------------------------------------------------------------------------|--------------------------|---------------------------------------------------------------|-------------------------------------------------|-----------------------------------|---------------------|------------------|-----------------------|-------------------------------------|----------------------------------|--------------|
| web                                                                                                    | AKTI                     | JALNOŚCI   KA                                                 | ATALOG   MÓJ                                    | USOSWEB   DLA SI                  | udentów   D         | LA PRACO         | NNIKÓW   <b>MOI</b>   | DULY DODATKOWE                      | ADMINISTRACJA                    |              |
| WPROWADZENIE<br>REJESTRACJA<br>) kalendarz<br>) koszyk<br>) na przedmioty<br>) na egzaniny<br>) bezpośrednia do grup<br>) WNS Administracja<br>stacjonarna 3<br>semestr 2012/137 | Konti<br>WNS /<br>WNS-Al | rola koi<br>Administr<br>DM-L-03-W<br>lo listy przedn<br>vież | n <b>stytucy</b><br>acja stacj<br>YB1<br>niotów | <b>jności pra</b><br>ionarna 3 se | iwa w F<br>mestr 20 | Polsce<br>12/132 | (12/13<br>2 - rejestr | 8 <b>Z)</b> WNS-AE<br>racja na prze | DM-L-03-W1W-k<br>edmiot 1 (do wy | (K<br>7boru) |
| rejestracja na<br>przedmiot 1 (do<br>wyboru)<br>) Kontrola<br>konstytucyjności<br>prawa w<br>Polsce<br>brotecnoje grup.                                                          | Grupa                    | Zapisanych                                                    | Limit miejsc                                    | Prowadzący                        | Opis grupy          | Termin           |                       |                                     |                                  |              |
|                                                                                                    | Ćwiczenia                |                                                               |                                                 |                                   |                     |                  |                       |                                     |                                  |              |
|                                                                                                    | 1                        | 0                                                             | 35                                              | Anna Chmielarz                    | brak                | brak             |                       |                                     |                                  |              |
|                                                                                                    | 2                        | 0                                                             | 35                                              | Anna Chmielarz                    | brak                | brak             |                       |                                     |                                  |              |
| , ,                                                                                                    | 3                        | 0                                                             | 35                                              | Anna Chmielarz                    | brak                | brak             |                       |                                     |                                  |              |
| MOJE STUDIA<br>wstęp<br>sprawdziany<br>oceny                                                                                                    |                          |                                                               |                                                 |                                   |                     |                  |                       |                                     |                                  |              |

Decydując się na wybór określonego przedmiotu klikamy ikonę koszyka 📰, po czym ukaże nam się komunikat, który należy zaakceptować.

| Uwaga,            | nie będziesz mógł s | ię wyrejestrować! |
|-------------------|---------------------|-------------------|
| Na pewi           | nor                 |                   |
| 240404 (247 9 9 9 |                     |                   |
|                   |                     |                   |
|                   |                     |                   |
|                   |                     |                   |

#### Następnie wybieramy odpowiednią grupę i klikamy przycisk **REJESTRUJ**.

| usos                                                                                                    |                        |                                                               |                                                           |                              |                               |                            |                     | 😤 WYLOGUJ SIĘ                             | 🐺 koszyk                      | XX           |
|----------------------------------------------------------------------------------------------------|------------------------|---------------------------------------------------------------|-----------------------------------------------------------|------------------------------|-------------------------------|----------------------------|---------------------|-------------------------------------------|-------------------------------|--------------|
| web                                                                                                    | AKTI<br>Zalogowana ji  | <b>UALNOŚCI   K</b> /<br>est: Klaudia Kosiń                   | <b>TALOG   MÓJ</b><br>(student)                           | USOSWEB   DLA ST             | IUDENTÓW   D                  | LA PRACO                   | wników              | MODULY DODATKOWE   4                      | ADMINISTRACJA                 |              |
| WVPROWADZENIE<br>REJESTRACJA<br>kalendarz<br>koszyk<br>na przedmioty<br>na egzaminy<br>bezpośrednia do grup<br>VMS Administracja<br>stacjonarna 3<br>semetr 2012/13Z -                                              | Kont<br>WNS-A<br>WNS-A | rola koi<br>Administr<br>DM-L-03-W<br>do listy przedn<br>vież | n <b>stytucy</b><br>acja stacj<br>YB1<br><sup>Notów</sup> | rjności pra<br>jonarna 3 se  | iwa w F<br>mestr 20           | Polsce<br>12/132           | (12<br>: - rej      | /13Z) WNS-ADI<br>estracja na przed        | M-L-03-W1W-ł<br>dmiot 1 (do w | KK<br>yboru) |
| rejestracja na<br>przedmiot 1 (do                                                                                                    |                        |                                                               |                                                           | REJESTRUJ                    |                               |                            |                     |                                           |                               |              |
| <ul> <li>Wybordy</li> <li>Kontrola<br/>konstytucyjności<br/>prawa w</li> <li>Polsce</li> <li>preferencje grup</li> </ul>                                                                                            | Grupa                  | Zapisanych                                                    | Limit miejsc                                              | Prowadzący<br>Ćwiczenia      | Opis grupy                    | Termin                     |                     |                                           |                               |              |
|                                                                                                    | 1                      | 0                                                             | 35                                                        | Anna Chmielarz               | brak                          | brak                       | С                   |                                           |                               |              |
| MOJE STUDIA                                                                                                    | 2                      | 0                                                             | 35                                                        | Anna Chmielarz               | brak                          | brak                       | С                   |                                           |                               |              |
| <ul> <li>wstęp</li> <li>sprawdziany</li> </ul>                                                                                                    | З                      | 0                                                             | 35                                                        | Anna Chmielarz               | brak                          | brak                       | •                   |                                           |                               |              |
| <ul> <li>oceny</li> <li>oceny</li> <li>ocotpięcia</li> <li>decyzje</li> <li>zaliczenia etapów</li> <li>podania</li> <li>rankingi</li> <li>wnioski</li> <li>stypendia</li> <li>płatności</li> <li>dyplomy</li> </ul> |                        |                                                               |                                                           | REJESTRUJ<br>Kli<br>po<br>ko | iknięcie<br>woduje<br>nkretne | e przy<br>e zapi<br>ej gru | cisk<br>san<br>py z | u ''REJESTR<br>ie się do<br>ajęciowej !!! | <u>UJ''</u>                   |              |

Po poprawnym zapisaniu się na przedmiot widzimy ikonę naz opis *"Pomyślnie zarejestrowano na przedmiot"* a także do której grupy zajęciowej się zapisaliśmy.

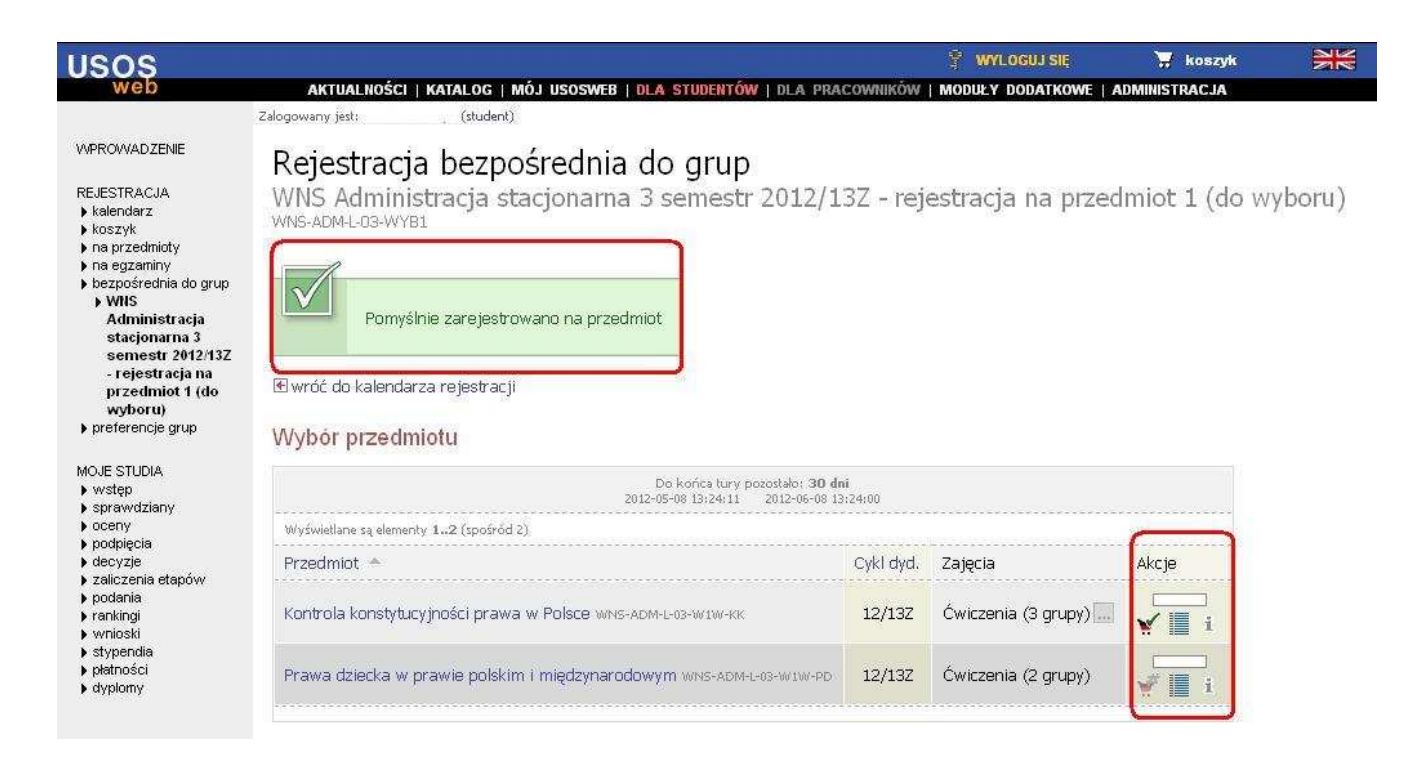

| USOS                                                                                                  |        |                                           |                                        |                   |              |          | 😤 wy           | loguj się | 🐺 koszyk       |       |
|----------------------------------------------------------------------------------------------------|--------|-------------------------------------------|----------------------------------------|-------------------|--------------|----------|----------------|-----------|----------------|-------|
| web                                                                                                   | AKT    | UALNOŚCI   K                              | ATALOG   MÓJ                           | USOSWEB   DLA STU | DENTÓW   DLA | A PRACOW | ników   Moduły | DODATKOWE | ADMINISTRACJA  |       |
| WPROWADZENIE                                                                                          | Kont   | rola ko                                   | nstytucy                               | ności prav        | wa w Po      | olsce    | (12/13Z)       | WNS-AD    | M-L-03-W1W-k   | <κ    |
| EJESTRACJA<br>kalendarz<br>koszyk<br>na przedmioty<br>na egzaminy<br>bezpośrednia do grup             | WNS-A  | Administi<br>DM-L-03-W<br>do listy przedr | r <b>acja stac</b> j<br>(YB1<br>niotów | onarna 3 sen      | nestr 201    | .2/13Z   | - rejestracj   | a na prze | dmiot 1 (do wy | /boru |
| <ul> <li>WNS Administracja<br/>stacjonarna 3<br/>semestr 2012/13Z -</li> </ul>                        | 🛃 odśv | vież                                      |                                        |                   |              |          |                |           |                |       |
| rejestracja na<br>przedmiot 1 (do                                                                     | Grupa  | Zapisanych                                | Limit miejsc                           | Prowadzący        | Opis grupy   | Termin   |                |           |                |       |
| wyboru)<br>• Kontrola<br>konstytucyjności                                                             |        |                                           |                                        | Ćwiczenia         |              |          |                |           |                |       |
|                                                                                                    | 1      | 0                                         | 35                                     | Anna Chmielarz    | brak         | brak     |                |           |                |       |
| Polsce                                                                                                | 2      | 0                                         | 35                                     | Anna Chmielarz    | brak         | brak     |                |           |                |       |
| , broverenete 3rab                                                                                    | з      | 1                                         | 35                                     | Anna Chmielarz    | brak         | brak     | TWOJA GRUPA    |           |                |       |
| vOJE STUDIA<br>) wstęp<br>) sprawdziany<br>) oceny<br>) podpięcia<br>) decyzje<br>) zaliczenia etapów |        |                                           |                                        |                   |              |          |                |           |                |       |

3. W przypadku Rejestracji limitowanej z nadawaniem priorytetów, gdzie decyduje wybór większością głosów (jak na rysunku poniżej), rejestrujemy się bardzo podobnie jak wcześniej z tą różnicą, że po zakończeniu zapisów pozostaje tylko przedmiot, który zdobył większość głosów.

Osoby, które zarejestrowały się na przedmiot, który zdobył mniej głosów będą musiały jeszcze raz zarejestrować się na przedmiot większościowy.

W celu zarejestrowania klikamy link → Przejdź do rejestracji

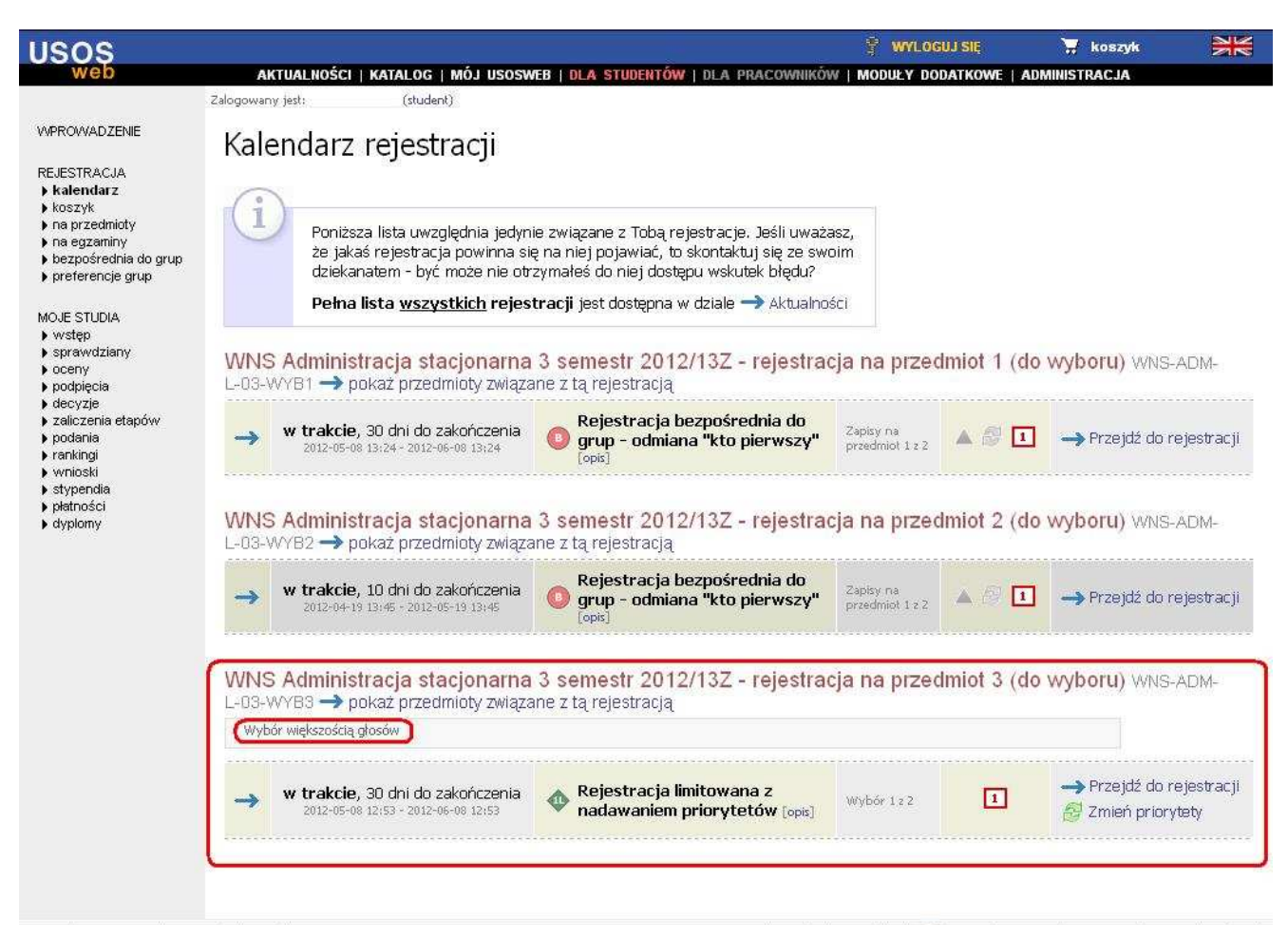

Decydując się na wybór określonego przedmiotu klikamy ikonę koszyka ..., po czym ukaże nam się komunikat, który należy zaakceptować.

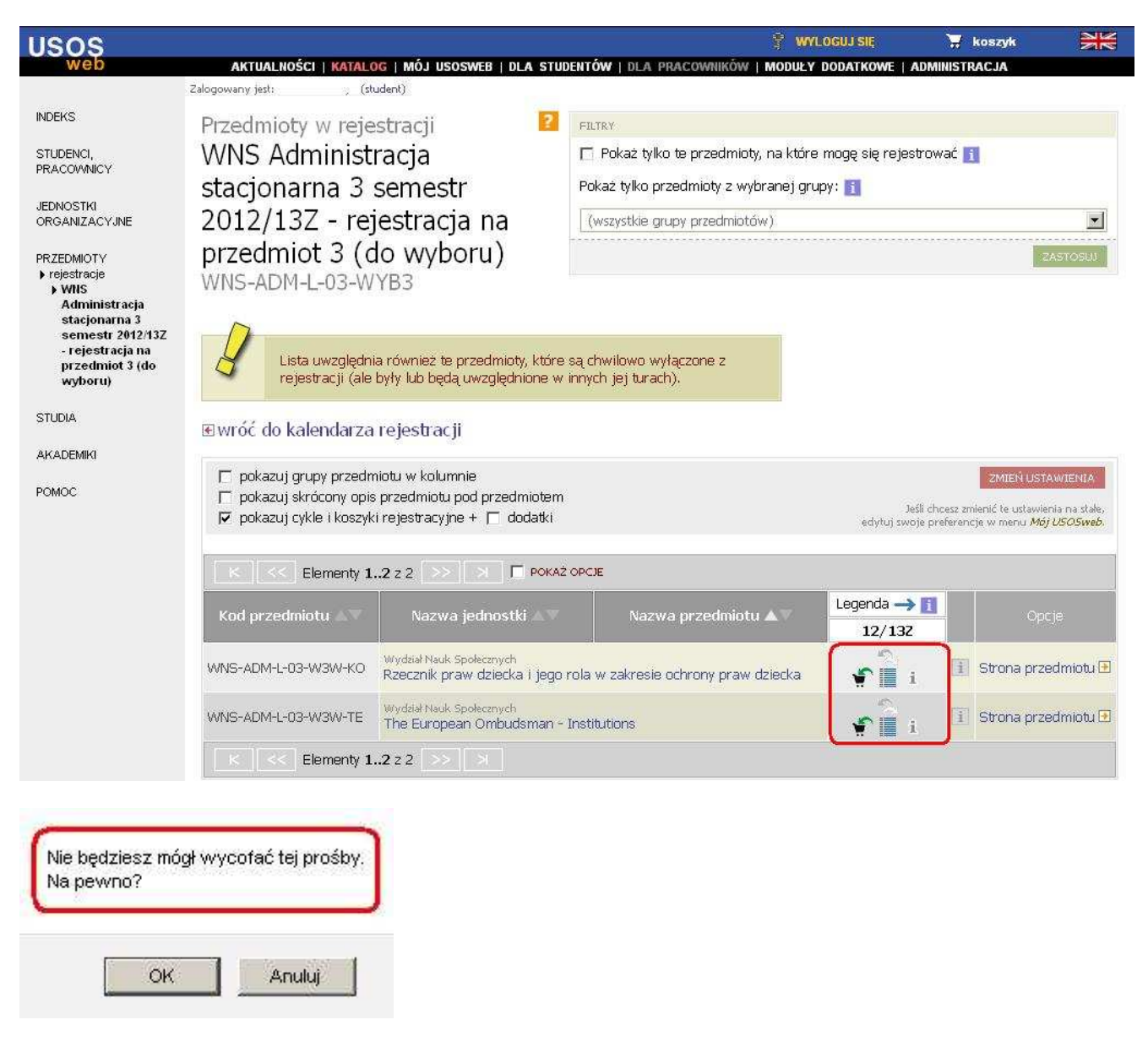

### Potwierdzamy przyciskiem → Kontynuuj

| vvymagane                                                                                                    | potwierdzenie                                                                                                    |  |  |
|----------------------------------------------------------------------------------------------------|----------------------------------------------------------------------------------------------------|--|--|
| Przedmiot:                                                                                                    | The European Ombudsman - Institutions WNS-ADM-L-03-W3W-TE                                                                                                    |  |  |
| Cykl dydaktyczny:                                                                                                    | Semestr zimowy rok akad. 2012/213 12/132                                                                                                    |  |  |
| Rejestracja na ten p<br>przedmiot spośród<br>ramach tej rejestra<br>Pamiątaj, że ten n<br>(numerów wybor<br>koszyku. | orzedmiot jest limitowana - możesz wybrać co najwyżej 1<br>oferowanych. Do tej pory zarejestrowałeś się na 0 przedmiotów w<br>cji.<br>rodzaj rejestracji pozwala na nadanie priorytetów<br>u) wybranym przedmiotom. Poszukaj tej opcji w swoim |  |  |
|                                                                                                    | Kontynuuj Anuluj                                                                                                    |  |  |

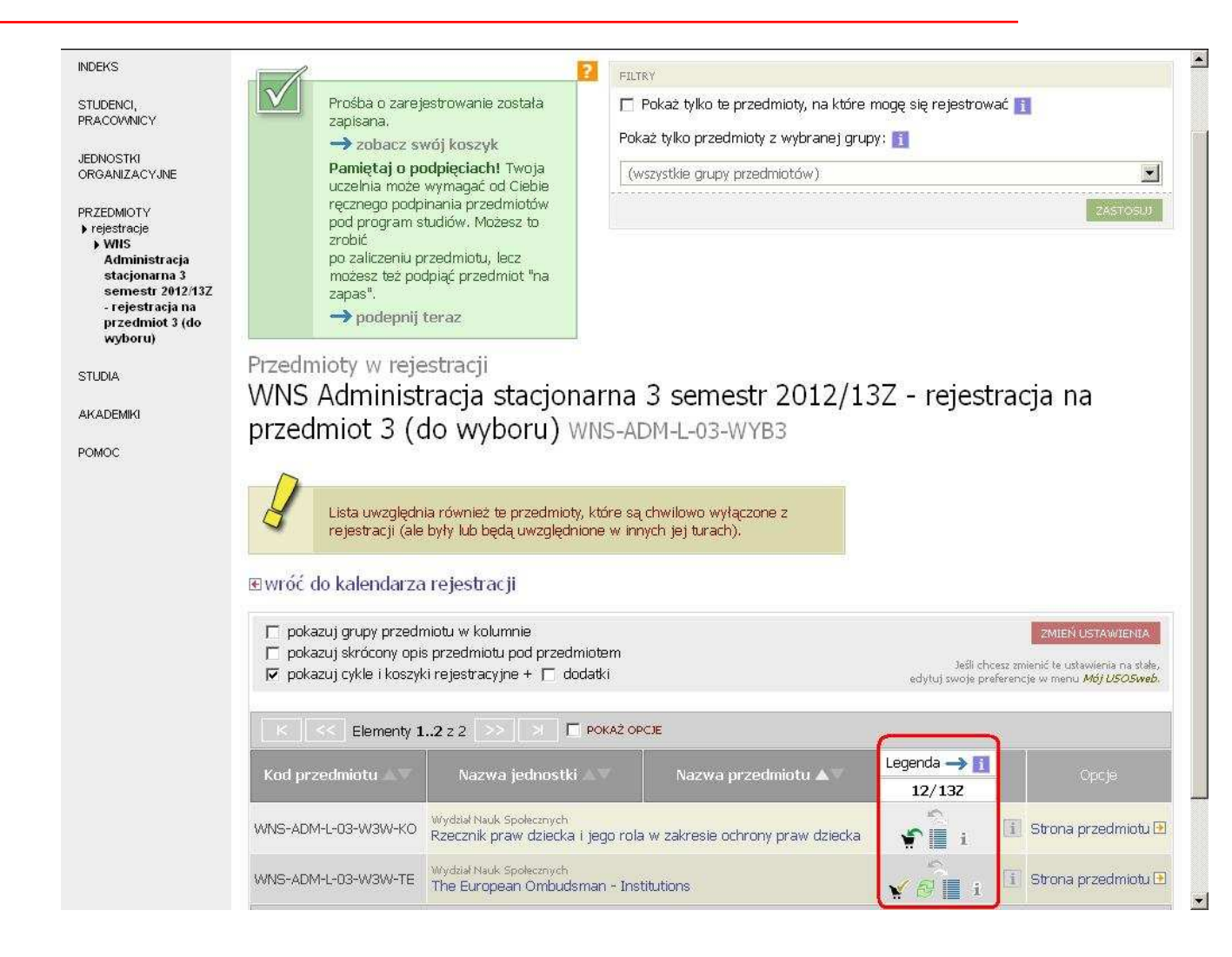

Po zarejestrowaniu na przedmiot pojawia się ikona co oznacza złożenie prośby o zarejestrowanie na przedmiot.

Jeżeli okazało się że przedmiot na który się zarejestrowaliśmy jest przedmiotem wybranym przez mniejszą liczbę studentów to student w koszyku REJESTRACJI zobaczy opis *Twoja prośba została odrzucona (permanentnie).* Opis taki będzie widoczny po zakończeniu I tury zapisów.

W takim przypadku musimy jeszcze raz ponowić rejestrację w II turze zapisów na jeden możliwy przedmiot wybrany większością głosów.

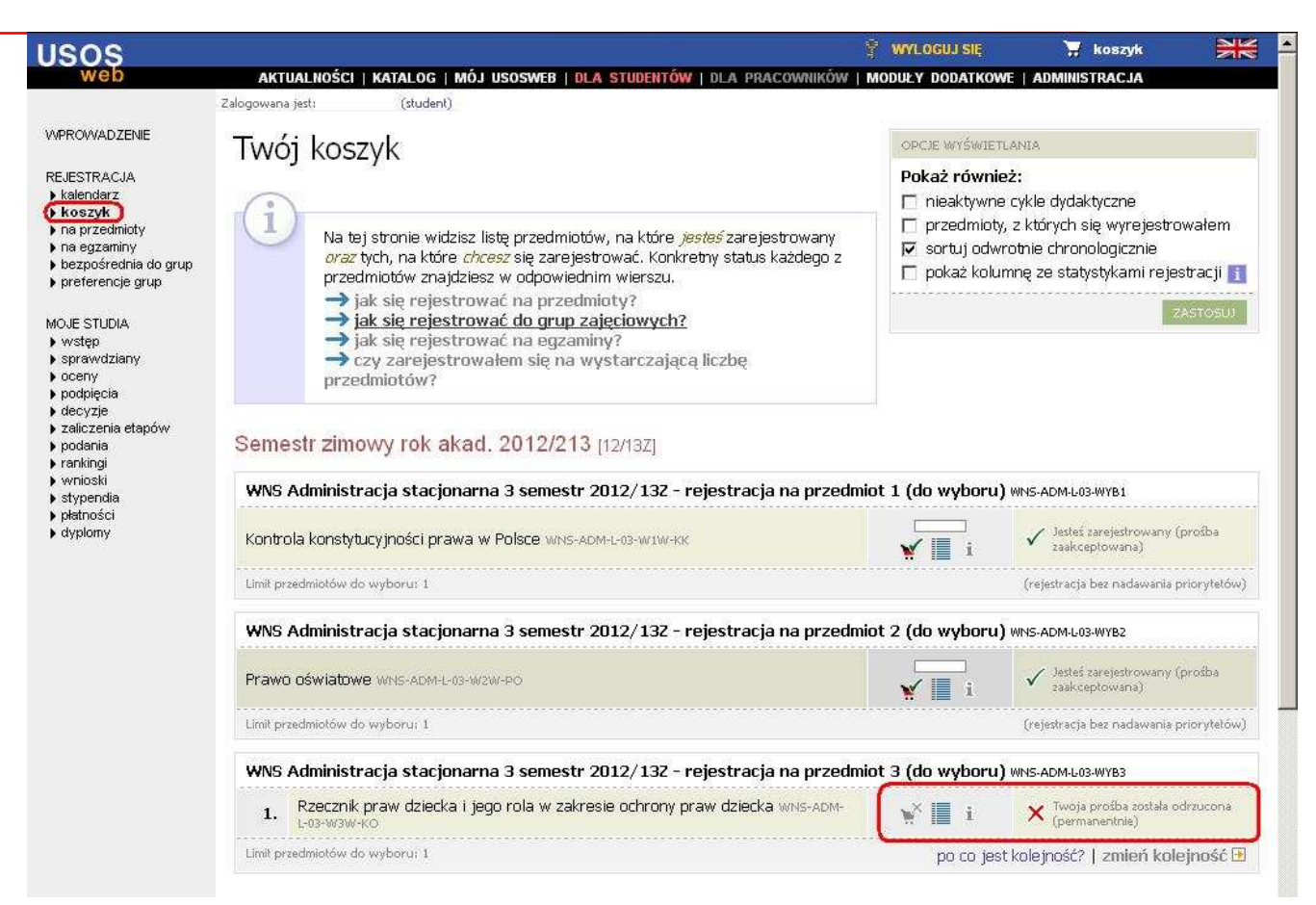

#### Ponowne zarejestrowanie się na przedmiot wybrany większością głosów

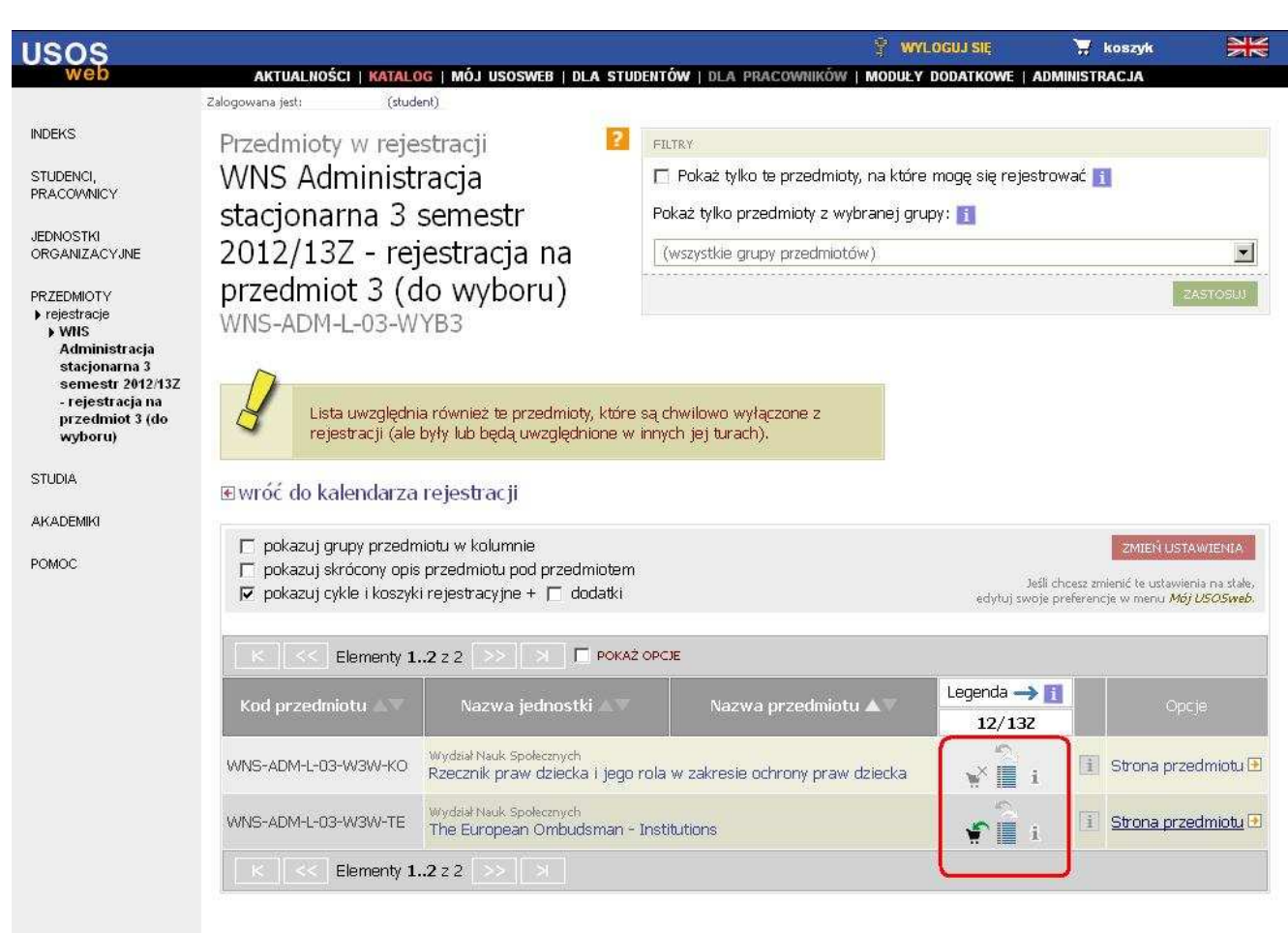

| Na pewno? | Na pewno? | by. | ycofać tej prošk | iesz mógł wy | Nie bę |
|-----------|-----------|-----|------------------|--------------|--------|
|           |           |     |                  | 10?          | Na pe  |
|           |           |     |                  |              |        |
|           |           | -   |                  |              |        |

| USOS |                                                                                                    |                                                                                                    | 📱 WYLOGUJ SIĘ    | 🐺 koszyk      |  |
|------|----------------------------------------------------------------------------------------------------|----------------------------------------------------------------------------------------------------|------------------|---------------|--|
| web  | AKTUALNOŚCI   K<br>Zalogowana jest:                                                                                  | ATALOG   MÓJ USOSWEB   DLA STUDENTÓW   DLA PRACOWNIKÓW<br>(student)                                                                                                    | Moduly dodatkowe | ADMINISTRACJA |  |
|      | Wymagane                                                                                                    | potwierdzenie                                                                                                    |                  |               |  |
|      | Przedmiot:                                                                                                    | The European Ombudsman - Institutions WINS-ADM-L-03-W3W-TE                                                                                                    |                  |               |  |
|      | Cykl dydaktyczny:                                                                                                    | Semestr zimowy rok akad. 2012/213 12/13z                                                                                                    |                  |               |  |
|      | Rejestracja na ten  <br>przedmiot spośród<br>ramach tej rejestra<br>Pamiętaj, że ten  <br>(numerów wybor<br>koszyku. | orzedmiot jest limitowana - możesz wybrać co najwyżej 1<br>oferowanych. Do tej pory zarejestrowałeś się na O przedmiotów w<br>cji.<br>rodzaj rejestracji pozwala na nadanie priorytetów<br>u) wybranym przedmiotom. Poszukaj tej opcji w swoim |                  |               |  |

## Dokonanie poprawionego wyboru

| INDEKS                                                                                                    |                                                                                                    | 2                                                                             | TD V.                                                                         |                                                 | ×                                                                       |
|----------------------------------------------------------------------------------------------------|----------------------------------------------------------------------------------------------------|-------------------------------------------------------------------------------|-------------------------------------------------------------------------------|-------------------------------------------------|-------------------------------------------------------------------------|
| STUDENCI,<br>PRACOWNICY                                                                                                    | Prośba o zarejest<br>zapisana.                                                                                        | rowanie została                                                               | Pokaż tylko te przedmioty, na które r<br>każ tylko przedmioty z wybranej grup | nogę się rejestrować<br>v: 🛐                    |                                                                         |
| JEDNOSTKI<br>ORGANIZACYJNE                                                                                                    | Pamiętaj o podr<br>uczelnia może wy                                                                                   | nięciach! Twoja                                                               | wszystkie grupy przedmiotów)                                                  |                                                 |                                                                         |
| PRZEDMIOTY<br>) rejestracje<br>) WHS<br>Administracja<br>stacjonarna 3<br>semestr 2012/13Z<br>- rejestracja na<br>przedmiot 3 (do<br>wyboru) | ręcznego podpina<br>pod program stuc<br>zrobić<br>po zaliczeniu prze<br>możesz też podpi<br>zapas".<br>→ podepnij ter | nia przedmiotów<br>iów. Możesz to<br>dmiotu, lecz<br>ąć przedmiot "na<br>az   |                                                                               |                                                 | ZASTOSU                                                                 |
| STUDIA                                                                                                    | Przedmioty w rejest                                                                                                   | racji                                                                         |                                                                               | <u>11-11 11 11 11 11 11 11 11 11 11 11 11 1</u> |                                                                         |
| AKADEMIKI                                                                                                    | WNS Administra                                                                                                    | icja stacjonarna                                                              | 3 semestr 2012/13                                                             | 3Z - rejestra                                   | acja na                                                                 |
| POMOC                                                                                                    | przedmiot 3 (do                                                                                                    | wyboru) wns-a                                                                 | DM-L-03-WYB3                                                                  |                                                 |                                                                         |
|                                                                                                    | Lista uwzględnia i<br>rejestracji (ale by<br>ewróć do kalendarza re                                                   | ównież te przedmioty, które sa<br>ły lub będą uwzględnione w in<br>•jestracji | ą chwilowo wyłączone z<br>nych jej turach).                                   |                                                 |                                                                         |
|                                                                                                    | <ul> <li>pokazuj grupy przedmio</li> <li>pokazuj skrócony opis pi</li> </ul>                                          | tu w kolumnie<br>rzedmiotu pod przedmiotem                                    |                                                                               | . <i>4</i>                                      | 2MIEN USTAWIENIA                                                        |
|                                                                                                    | 🔽 pokazuj cykle i koszyki n                                                                                           | ejestracyjne + 🗖 dodatki                                                      |                                                                               | edytuj swoje prefer                             | z zmienic te ustawienia na state,<br>rencje w menu <i>Mój USOSweb</i> . |
|                                                                                                    | Elementy 12                                                                                                    | 2 2 > 🗵 🗖 Рокаż о                                                             | PCJE                                                                          |                                                 |                                                                         |
|                                                                                                    | Kod przedmiotu 🛆 🗸                                                                                                    | Nazwa jednostki 💵 🗸                                                           | Nazwa przedmiotu 🛦 🔻                                                          | Legenda <b>-&gt; [1</b><br>12/132               | Opcje                                                                   |
|                                                                                                    | WNS-ADM-L-03-W3W-KO                                                                                                   | ydział Nauk Społecznych<br>zecznik praw dziecka i jego rol                    | a w zakresie ochrony praw dziecka                                             | v i                                             | 👔 Strona przedmiotu 🗈                                                   |
|                                                                                                    | WNS-ADM-L-03-W3W-TE                                                                                                   | ydział Nauk Społecznych<br>ne European Ombudsman – Ins                        | stitutions                                                                    | 🖌 🖉 🖬 i                                         | 🤨 Strona przedmiotu 🖸                                                   |